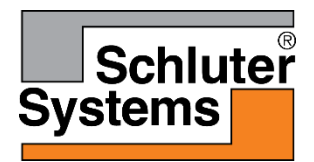

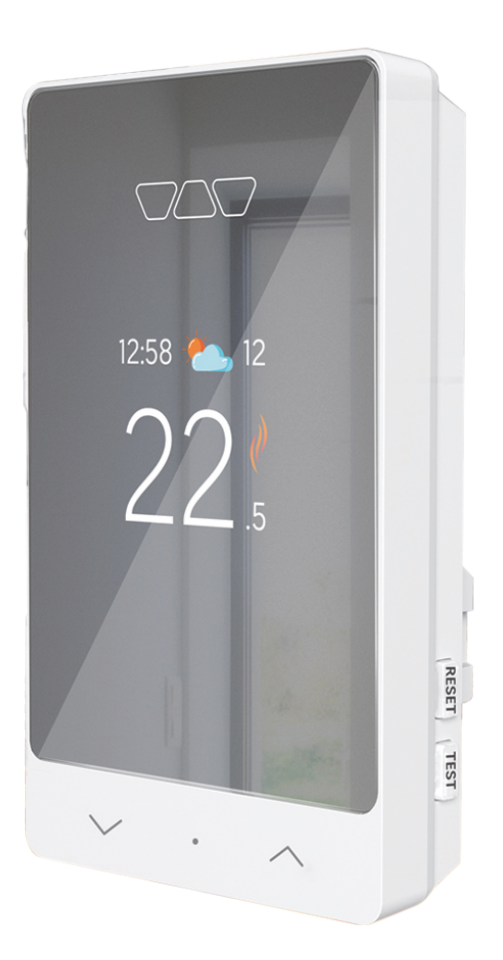

# Schluter<sup>®</sup>-DITRA-HEAT-E-RS1

Thermostat intelligent Manuel interactif de l'utilisateur

#### Table des matières

| Navigation                                       | 5  |
|--------------------------------------------------|----|
| Premières étapes                                 | 5  |
| Menu de configuration                            | 6  |
| Réinitialisation des réglages d'usine            | 6  |
| Diagnostic avancé                                | 6  |
| Module de puissance                              | 7  |
| Caractéristiques                                 | 7  |
| Application pour thermostat intelligent Schluter | 8  |
| Connexion                                        | 8  |
| Se connecter                                     | 8  |
| Création d'un compte                             | 9  |
| Remplir le formulaire de création de compte      | 9  |
| Activer un compte                                | 11 |
| Réinitialisation du mot de passe                 | 12 |
| Réinitialiser un mot de passe                    | 12 |
| Confirmer la réinitialisation du mot de passe    | 12 |
| Création d'un emplacement                        | 14 |
| Ajouter un emplacement                           | 14 |
| Tableau de bord                                  | 15 |
| Emplacements                                     | 15 |
| Appareils                                        | 15 |
| Notifications                                    | 15 |
| Outils                                           | 16 |

| Barre de navigation rapide                               | 16 |
|----------------------------------------------------------|----|
| Ajout d'appareils                                        | 17 |
| Ajouter un appareil                                      | 17 |
| Page des commandes                                       | 20 |
| Commander le thermostat                                  | 20 |
| Outils                                                   | 21 |
| Réglages de l'appareil                                   | 22 |
| Affichage                                                | 22 |
| Configuration                                            | 23 |
| Configuration avancée                                    | 25 |
| Information                                              | 26 |
| Historique de consommation                               | 27 |
| Graphiques de l'historique de consommation – Appareil    | 27 |
| Graphiques de l'historique de consommation – Emplacement | 28 |
| Programmation de l'appareil                              | 29 |
| Établir un programme pour l'appareil                     | 29 |
| Scénarios                                                | 30 |
| Créer un scénario                                        | 30 |
| Modifier ou supprimer un scénario                        | 31 |
| Activer un scénario                                      | 32 |
| Menu                                                     | 32 |
| Géorepérage                                              | 33 |
| Paramètres du géorepérage                                | 33 |
| Paramètres de compte                                     | 35 |
| Information sur le compte                                | 35 |

|   | Options d'affichage                                 | 36 |
|---|-----------------------------------------------------|----|
|   | Utilisateurs secondaires                            | 37 |
|   | Gestion de l'adresse de courriel et du mot de passe | 38 |
|   | Suppression de compte                               | 40 |
|   | mplacements                                         | 40 |
|   | Écran des emplacements                              | 40 |
|   | Modifier ou supprimer un emplacement                | 41 |
| N | lotifications                                       | 42 |
|   | Afficher l'historique des notifications             | 42 |

# Navigation

#### Premières étapes

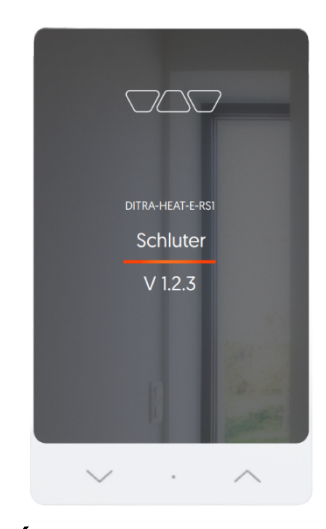

Écran de démarrage Code de produit Numéro de version

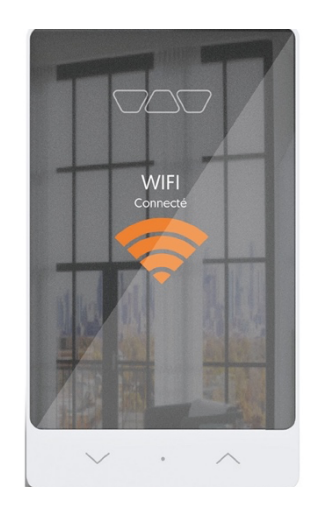

Connexion Wi-Fi Maintenir enfoncées simultanément la flèche vers le haut

 $(\frown)$  et la flèche vers le

bas (``) pendant 2 secondes pour établir la connexion au point d'accès.

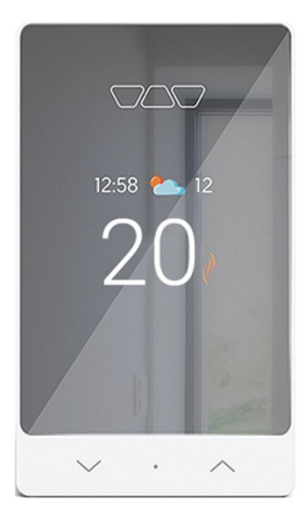

Écran principal Affichage de la température de la pièce ou du plancher (configurable) Affichage de l'heure et des conditions météorologiques (avec connexion au réseau Wi-Fi)

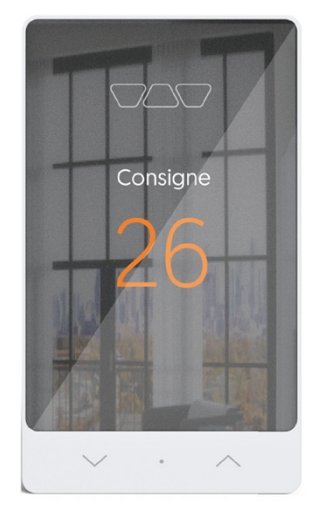

Modifier le point de consigne Appuyer sur la flèche vers le haut (^) ou la flèche vers le bas (``) pour modifier la température définie comme point de consigne.

#### Menu de configuration

- Maintenir enfoncé le bouton central (o) pendant 3 secondes pour afficher le menu.
- Appuyer sur les flèches pour sélectionner une option. L'option sélectionnée s'affiche en orange.
- Appuyer sur le bouton central pour confirmer la sélection et passer à l'option suivante.
- Pages : Temperature unit (Échelle de température), Control (Commande), Floor limit max (Temp. max. du plancher), Aux output (Sortie aux.), Floor sensor (Capteur au sol), Diagnostics (Diagnostic)
- Après 30 secondes d'inactivité, l'affichage retourne à l'écran principal.

#### Réinitialisation des réglages d'usine

- Dans le menu de diagnostic, maintenir enfoncées les flèches vers le haut
   (
   (
   (
   (
   (
   (
   (
   (
   (
   (
   (
   (
   (
   (
   (
   (
   (
   (
   (
   (
   (
   (
   (
   (
   (
   (
   (
   (
   (
   (
   (
   (
   (
   (
   (
   (
   (
   (
   (
   (
   (
   (
   (
   (
   (
   (
   (
   (
   (
   (
   (
   (
   (
   (
   (
   (
   (
   (
   (
   (
   (
   (
   (
   (
   (
   (
   (
   (
   (
   (
   (
   (
   (
   (
   (
   (
   (
   (
   (
   (
   (
   (
   (
   (
   (
   (
   (
   (
   (
   (
   (
   (
   (
   (
   (
   (
   (
   (
   (
   (
   (
   (
   (
   (
   (
   (
   (
   (
   (
   (
   (
   (
   (
   (
   (
   (
   (
   (
   (
   (
   (
   (
   (
   (
   (
   (
   (
   (
   (
   (
   <
- Sélectionner YES (OUI) avec le bouton central pour confirmer, ou NO (NON) pour revenir à l'écran principal.

#### Diagnostic avancé

Dans le menu de diagnostic, maintenir enfoncée la flèche vers le haut ( $\land$ ) pendant 15 secondes. Appuyer sur les flèches pour parcourir les différents écrans.

# Module de puissance

#### DITRA-HEAT-E-RRS

Convient aux installations de grande superficie. Augmente la puissance de sortie de 15 ampères.

# Caractéristiques

- Conçu pour accroître la capacité du thermostat de plancher chauffant de grande superficie dont la charge de chauffage exige plus de 15 ampères de puissance.
- Muni d'un disjoncteur de fuite à la terre (GFCI) de classe A.
- Offre la possibilité de connecter jusqu'à 10 unités d'expansion.

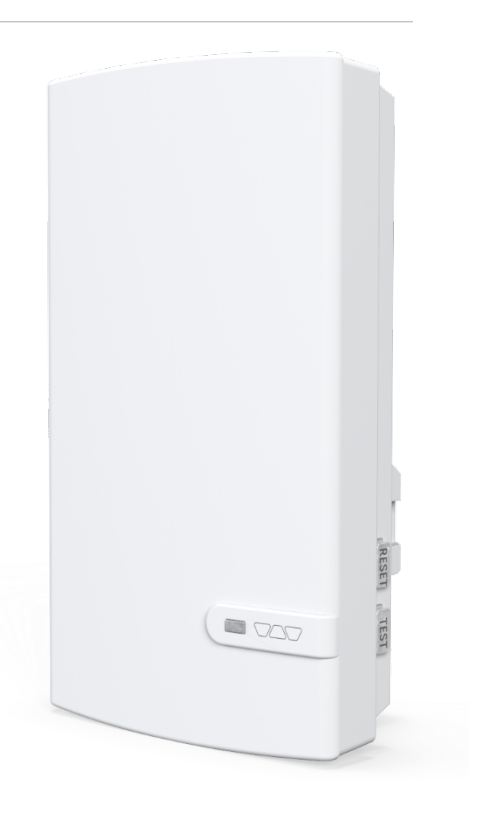

# Application pour thermostat intelligent Schluter

# Connexion

#### Se connecter

Pour se connecter, l'utilisateur entre l'adresse de courriel

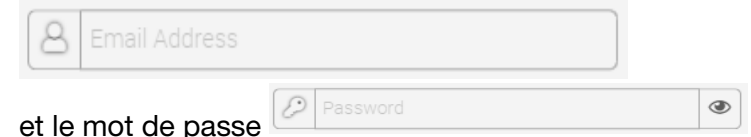

associés à son compte dans les champs prévus à cette fin, puis il clique sur Login (Connexion).

Create Account

 Si l'utilisateur ne dispose pas déjà d'un compte, il doit d'abord en créer un en cliquant

sur

- Si l'utilisateur a oublié son mot de passe, il peut le réinitialiser en cliquant sur le bouton Forgot your password? (Vous avez oublié votre mot de passe?).
- Pour modifier la langue de l'application, l'utilisateur clique sur un bouton prévu à cette fin dans le coin supérieur droit de l'écran. Dans la version anglaise, ce bouton affiche le mot

Français et permet de passer à la version française de l'application. Inversement, dans la

version française, l'utilisateur clique sur English pour passer à la version anglaise.

|         |                 |                  |                |              | França |
|---------|-----------------|------------------|----------------|--------------|--------|
| Sc<br>T | :hlute<br>Гherr | er Sma<br>nostat | art<br>t S     | Sch<br>ystem | luter  |
| Ema     | il *            |                  |                |              |        |
| 8       | Email Ad        | ldress           |                |              |        |
| Pass    | word *          |                  |                |              |        |
| Ð       | Passwor         | d                |                |              | ٢      |
| _       |                 |                  |                |              |        |
|         |                 | Ŀ                | ogin           |              |        |
|         |                 | Create           | Account        |              |        |
|         |                 | Forgot voi       | ır nassu       | ord?         |        |
|         | 1               | <u>orgot yot</u> | <u>n passn</u> | <u>oru.</u>  |        |
|         |                 |                  |                |              |        |
|         |                 |                  |                |              |        |
|         |                 |                  |                |              |        |
|         |                 |                  |                |              |        |
|         |                 |                  |                |              |        |
|         |                 |                  |                |              |        |
|         |                 |                  |                |              |        |
|         |                 |                  |                |              |        |
|         |                 |                  |                |              |        |
|         |                 |                  |                |              |        |
|         |                 |                  |                |              |        |
|         |                 |                  |                |              |        |

# Création d'un compte

# Remplir le formulaire de création de compte

| First Name *                                      | to l'utilizatour                                                                                               | <                                                                                         | Français          |
|---------------------------------------------------|----------------------------------------------------------------------------------------------------|-------------------------------------------------------------------------------------------|-------------------|
| Freitoin                                          | de l'utilisateur                                                                                               | Schluter Smart                                                                            |                   |
| Last Name *                                       | mille de                                                                                                    | Thermostat<br>DITRA-HEAT-E-RS1                                                            |                   |
| l'utilisateur                                     |                                                                                                    | Oursets Assessed                                                                          |                   |
|                                                   |                                                                                                    | Create Account                                                                            |                   |
| Email *                                           |                                                                                                    | First Name *                                                                              |                   |
| Adresse d                                         | e courriel de                                                                                                  | Last Name *                                                                               |                   |
| l'utilisateur – Sert de nom d'utilisateur pour se | e connecter à                                                                                                  |                                                                                           |                   |
| l'application et aussi d'adresse d'envoi des      |                                                                                                    | Email *                                                                                   |                   |
| communications, lorsque nécessaire.               |                                                                                                    | 8                                                                                         |                   |
| , I                                               |                                                                                                    | Email Confirmation *                                                                      |                   |
| Email Confirmation *                              |                                                                                                    | 8                                                                                         |                   |
| 8                                                 | the second second second second second second second second second second second second second second second s |                                                                                           |                   |
| Confirma                                          | tion de                                                                                                    | Password must have at least 10 characters<br>lowercase letter and one of the following co | , 1<br>Inditions: |
| l'adresse de courriel de l'utilisateur – Doit con | respondre a                                                                                                    | - I uppercase letter;<br>- 1 number;                                                      | TA (0) +0.        |
| l'adresse saisie dans le champ precedent.         |                                                                                                    | - I special character (! #\$%& ()+,/ : ;<=>?@l                                            | ∐^_ { }~×);       |
| Descurred à                                       |                                                                                                    |                                                                                           | ۲                 |
| Password ^                                        |                                                                                                    | Password Confirmation *                                                                   |                   |
| Mot de p                                          | asse souhaité                                                                                                  |                                                                                           | ۲                 |
| par l'utilisateur - Doit respecter les exigences  | présentées                                                                                                    | Display Language                                                                          |                   |
| au-dessus du champ.                               |                                                                                                    | English                                                                                   | •                 |
|                                                   |                                                                                                    | Time Format                                                                               |                   |
| Password Confirmation *                           |                                                                                                    | 12 h                                                                                      | •                 |
| 2 Confirma                                        | tion du mot do                                                                                                 | Temperature Format                                                                        |                   |
|                                                   |                                                                                                    | Fahrenheit                                                                                | -                 |
| entré dans le champ précédent.                    | not de passe                                                                                                   | I have read and accept the terms and control of use and the privacy policy.               | onditions         |
| Disabutaness                                      |                                                                                                    | I have read and accept the <u>data usage</u>                                              | policy.           |
| Uispiay Language                                  |                                                                                                    |                                                                                           |                   |
| Langue de                                         | e l'application –                                                                                              | Cancel                                                                                    |                   |
| français ou anglais                               |                                                                                                    | Save                                                                                      |                   |

Time Format

12 h

Format d'heure utilisé dans l'application – Les options sont 12 h et 24 h. Le format d'heure affiché sur l'appareil

peut différer de celui qui est utilisé dans l'application.

Ŧ

| Temperature Format |   |
|--------------------|---|
| Fahrenheit         | • |

Échelle de température utilisée dans l'application – Les options sont Fahrenheit et Celsius. L'échelle affichée sur l'appareil peut différer de celle qui est utilisée dans l'application.

| I have read and accept the terms and conditions |
|-------------------------------------------------|
| of use and the privacy policy.                  |

I have read and accept the <u>data usage policy</u>.

Cases à cocher pour indiquer l'acceptation des

*conditions d'utilisation*, de la *politique de confidentialité* et de la *politique d'utilisation des données*. Obligatoires pour poursuivre la création du compte.

Une fois tous les champs de la page remplis, le bouton Save (Enregistrer) devient actif. L'utilisateur clique dessus pour continuer.

#### Activer un compte

L'utilisateur reçoit un code d'activation par courriel. Il saisit ce code dans le champ

prévu à cette fin, puis il clique sur OK. Une fois le compte activé, l'utilisateur peut y accéder pour créer un emplacement et ajouter des appareils à ce nouvel emplacement.

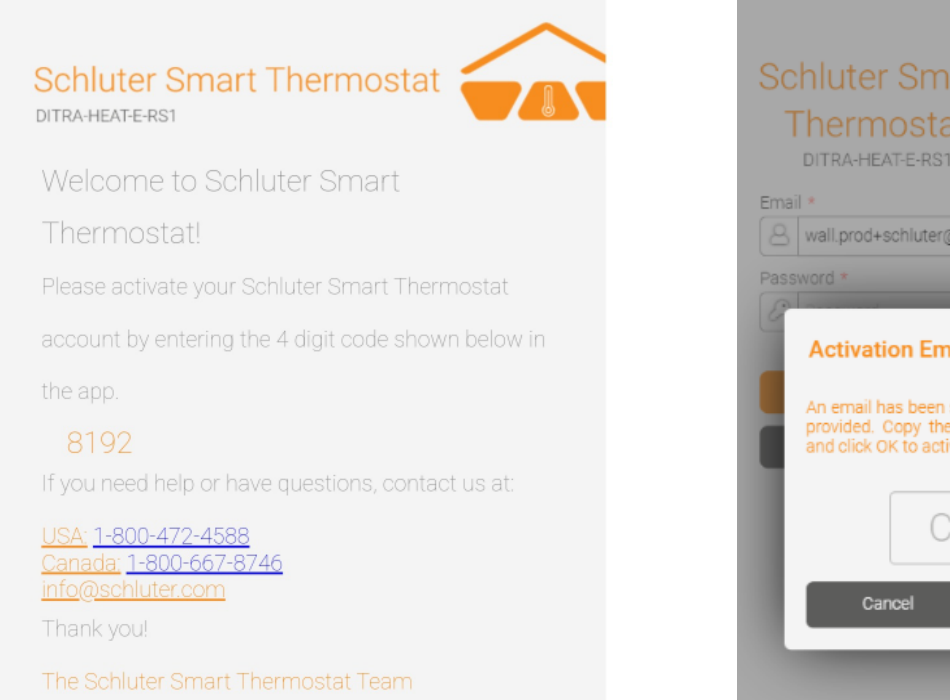

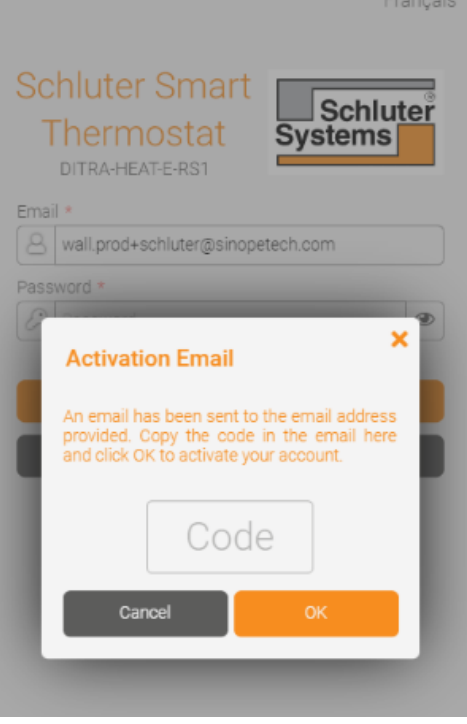

Code

## Réinitialisation du mot de passe

Réinitialiser un mot de passe

Après avoir cliqué sur Forgot your password? (Vous avez oublié votre mot de passe?) sur la page de connexion, l'utilisateur poursuit le processus en entrant son numéro de compte

| Email | * |  |
|-------|---|--|
|       |   |  |
|       |   |  |

dans le champ prévu à cette

fin, puis il clique sur Send (Envoyer).

| Français                                                                                   |  |  |  |
|--------------------------------------------------------------------------------------------|--|--|--|
| Schluter Smart<br>Thermostat<br>DITRA-HEAT-E-RS1                                           |  |  |  |
| Password Recovery<br>A code will be sent to your email address to change your<br>password. |  |  |  |
| Email *                                                                                    |  |  |  |
| Email Address                                                                              |  |  |  |
|                                                                                            |  |  |  |
| Send                                                                                       |  |  |  |
| Cancel                                                                                     |  |  |  |
| <u>I already have a code.</u>                                                              |  |  |  |

Confirmer la réinitialisation du mot de passe

Après avoir demandé la réinitialisation de son mot de passe dans l'application, l'utilisateur reçoit,

par courriel, un code qu'il saisit dans le champ

| New Password *              |    |                                                                      |
|-----------------------------|----|----------------------------------------------------------------------|
| Use at least 10 characters. | ۲  | Nouveau mot de passe souhaité par l'utilisateur – Doit respecter les |
| exigences indiquées au-     | de | ssus du champ.                                                       |

| New | Password Confirmation | * |
|-----|-----------------------|---|
|     |                       |   |

Confirmation du nouveau mot de passe – Doit correspondre au mot de passe verte dans le champ précédent.

:Code reçu par courriel pour confirmer le changement de mot de passe

Une fois tous les champs de la page remplis, le bouton OK devient actif. L'utilisateur clique dessus pour continuer.

# Schluter Smart Thermostat

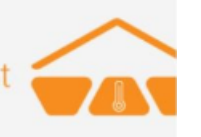

#### Modify your password

Complete your Schluter Smart Thermostat account

password reset by entering the 6 digit code shown

below in the app.

#### 752223

If you need help or have questions, contact us at:

<u>USA:</u> <u>1-800-472-4588</u> <u>Canada:</u> <u>1-800-667-8746</u> info@schluter.com

Thank you!

The Schluter Smart Thermostat Team

| Sc<br>] | hluter Smart<br>hermostat System                                                                                                    | hluter<br>ns               |
|---------|----------------------------------------------------------------------------------------------------|----------------------------|
| l       | Change Password                                                                                                    | ×                          |
| Ac      | An email containing a code has been se<br>your account. Copy the code here, set<br>new password and click OK to change<br>password                                                                                    | ent to<br>your<br>your bur |
| En      | Password must have at least 10 characters<br>lowercase letter and one of the following<br>conditions:<br>- 1 uppercase letter;<br>- 1 number;<br>- 1 special character ('*#\$%&'()+,-/:><=>?<br>$@D^{-}()\sim^{+}$ ): | s, 1                       |
|         | New Password *                                                                                                    | _                          |
| Π.      | Use at least 10 characters.                                                                                                    | ۲                          |
|         | New Password Confirmation *                                                                                                    | _                          |
|         | Password confirmation                                                                                                    | ۲                          |
|         | Code<br>Cancel ок                                                                                                    | J                          |

# Création d'un emplacement

#### Ajouter un emplacement

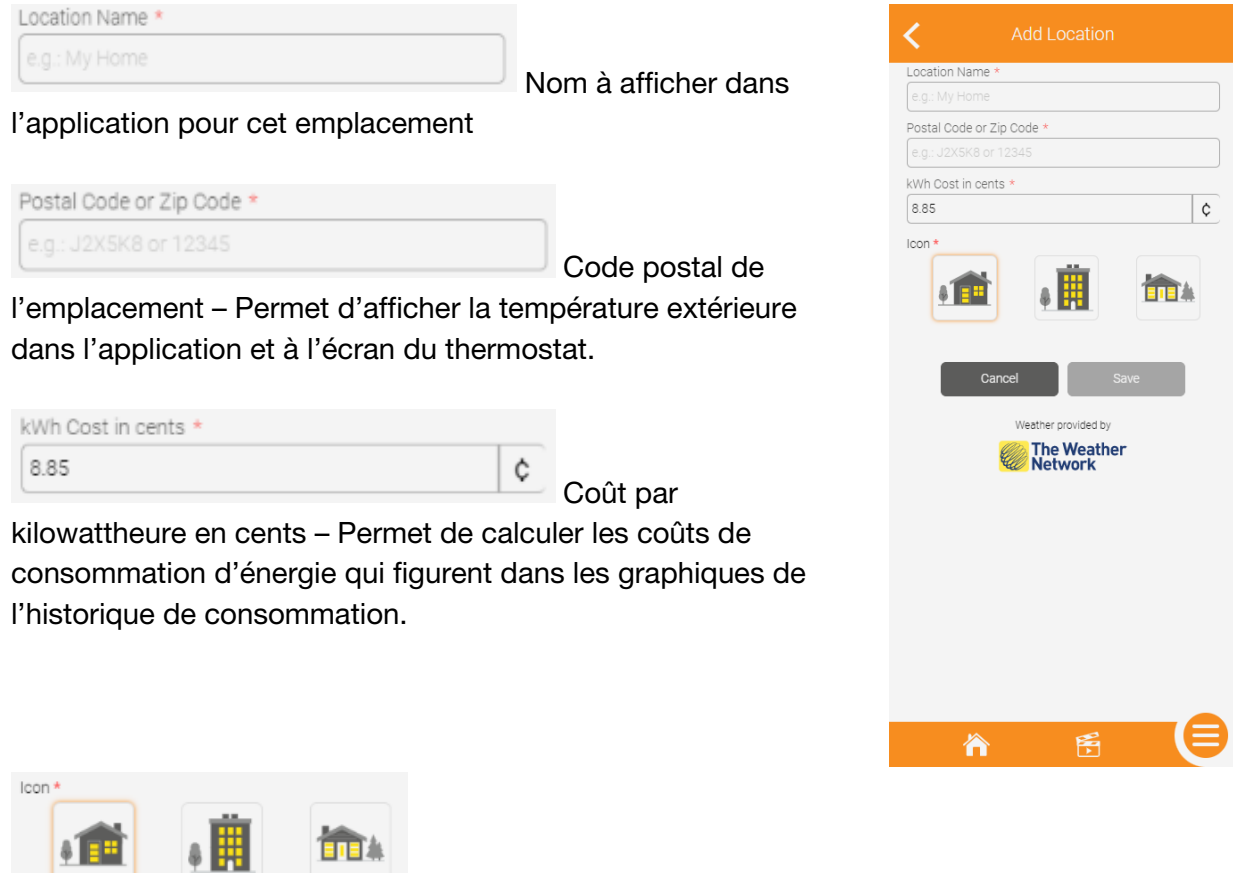

Icône à afficher dans l'application pour cet emplacement

Une fois tous les champs de la page remplis, le bouton Save (Enregistrer) devient actif. L'utilisateur clique dessus pour continuer.

# Tableau de bord

#### Emplacements

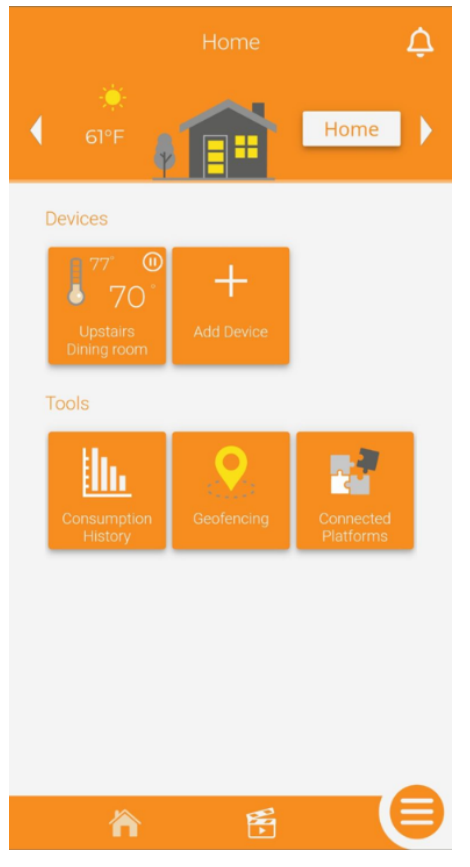

La section supérieure du tableau de bord de l'utilisateur affiche l'emplacement actuel. S'il dispose de plusieurs emplacements, l'utilisateur peut passer de l'un à l'autre en utilisant les flèches latérales ou en cliquant sur l'icône pour afficher la page des emplacements. Il peut également faire basculer l'état d'un emplacement en cliquant sur le bouton *Home* (Présence) (ou *Away* [Absence]) et en sélectionnant l'état de présence ou d'absence qu'il souhaite attribuer à cet emplacement. Les conditions météorologiques ainsi que la température extérieure sont affichées.

#### Appareils

Les thermostats ajoutés au compte figurent dans la section du milieu de l'écran. La vignette de l'appareil affiche le point de consigne, la température ambiante ou du capteur au sol (selon que le thermostat commande la température ambiante ou celle du plancher), l'état de la demande de chauffage, le nom du thermostat et la pièce où il se trouve. Dans le coin supérieur droit de la vignette, une icône indique si le thermostat est en mode Automatic (Automatique), Off (Hors tension), Frost Safe (Protection contre le

gel), ou Away (Absence). Si le mode est Manual (Manuel), aucune icône ne s'affiche. Lorsqu'il clique sur la vignette d'un appareil, l'utilisateur accède à la page des commandes de l'appareil. L'ajout

d'appareils peut aussi se faire en cliquant sur le bouton

Notifications

bouton E permet à l'utilisateur d'accéder à l'historique des notifications.

#### Outils

Cette section montre les divers outils qui sont à la disposition de l'utilisateur.

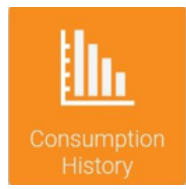

Afficher l'historique de consommation de l'emplacement – Comprend les données de tous les thermostats de l'emplacement.

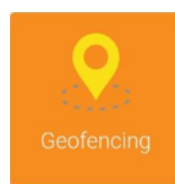

Activer ou désactiver le géorepérage – Permet le basculement automatique du thermostat entre *Home* (Présence) ou *Away* (Absence) selon la position géographique de l'appareil mobile de l'utilisateur. Celui-ci peut aussi paramétrer le géorepérage dans cette section.

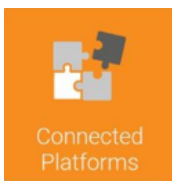

Afficher les plateformes connectées compatibles (Apple Home, Google Home, Alexa) et l'état de l'association entre le thermostat intelligent Schluter et la plateforme connectée. L'utilisateur peut aussi dissocier le compte de son thermostat intelligent Schluter de ces plateformes (Alexa et Google Home uniquement).

#### Barre de navigation rapide

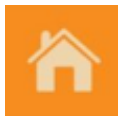

Tableau de bord – Appuyer sur cette icône depuis une autre section de l'application permet à l'utilisateur d'afficher le tableau de bord.

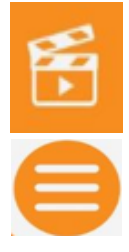

Scénarios – Créer, modifier ou supprimer des scénarios de programmation. L'utilisateur utilise les scénarios pour changer rapidement le mode ou le point de consigne d'un ou de plusieurs appareils à la fois.

Menu – Accéder au menu de navigation dans les différentes sections de l'application.

# Ajout d'appareils

#### Ajouter un appareil

À partir du tableau de bord, l'utilisateur clique sur *+ Add Device* (Ajouter un appareil) c'est-à-dire un thermostat.

L'information s'affiche sur l'appareil mobile de l'utilisateur.

Une fois qu'il l'a lue et qu'il est prêt à passer à l'installation, l'utilisateur clique sur Next (Suivant).

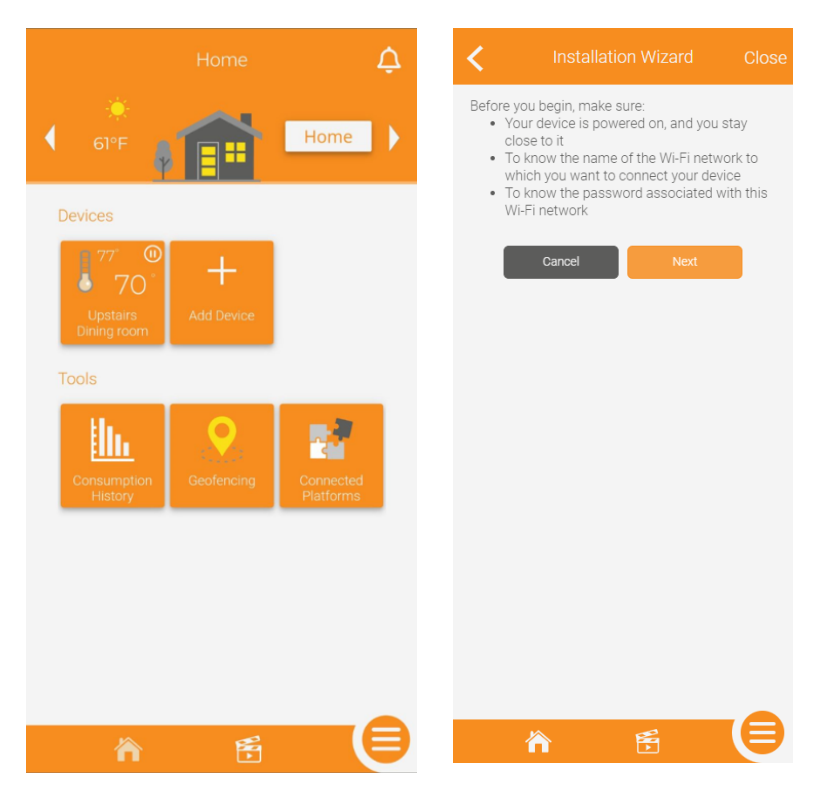

Les instructions de connexion s'affichent sur l'appareil mobile de l'utilisateur. L'utilisateur appuie simultanément sur les deux flèches du thermostat pour le mettre en mode de couplage, puis il clique sur Next (Suivant) pour que l'appareil mobile lance la recherche du thermostat.

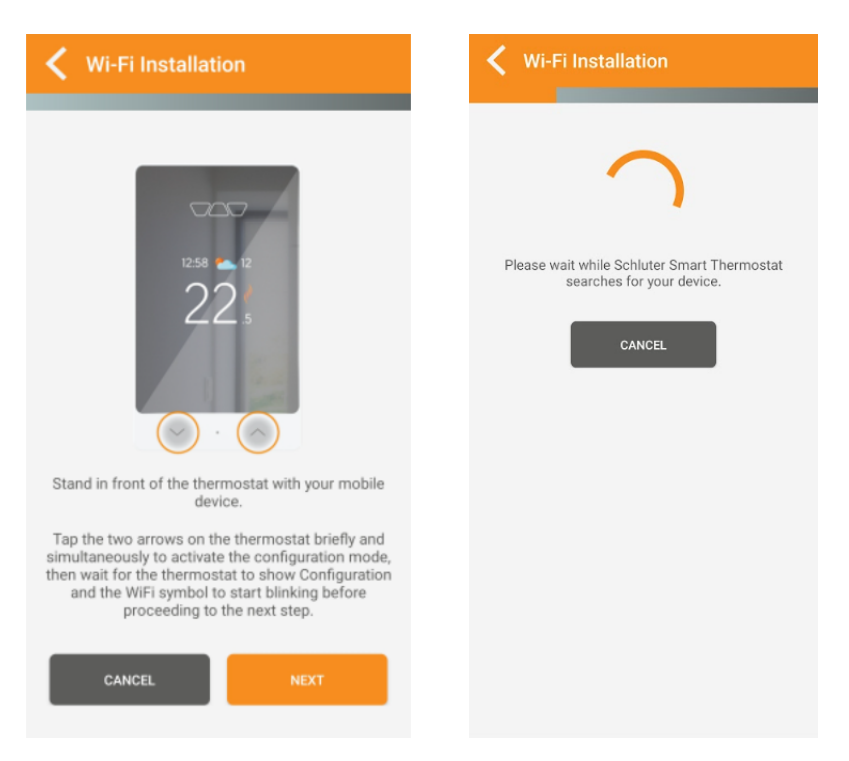

Une fois le thermostat trouvé, après un bref instant, l'utilisateur voit une invite lui demandant s'il souhaite coupler le thermostat à

l'appareil mobile. L'utilisateur clique sur

Connect

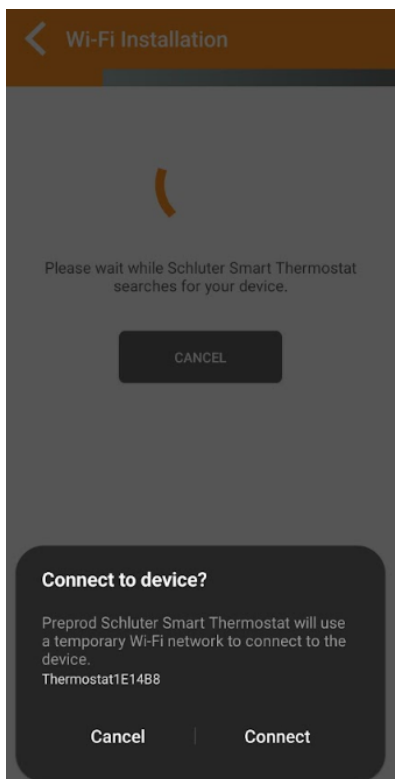

L'application affiche ensuite la liste des réseaux Wi-Fi disponibles (tous sur la bande de 2,4 GHz). L'utilisateur sélectionne le réseau auquel il souhaite connecter le thermostat, puis il clique sur Next (Suivant).

L'utilisateur saisit ensuite le mot de passe du réseau Wi-Fi auquel il souhaite connecter le thermostat, puis il clique sur Next (Suivant).

Vlan70Test Ο 0 prod\_wall 0 Vlan71prod\_wallTest 0 qa\_wall Ο vlan72QA\_walltest Ο ESP\_361E5B  $\bigcirc$ Sinope Sinope\_Invite 0 0 genius-mobile-wifi2.4Ghz2 Ο Burn-In-Private 0 CANCEL

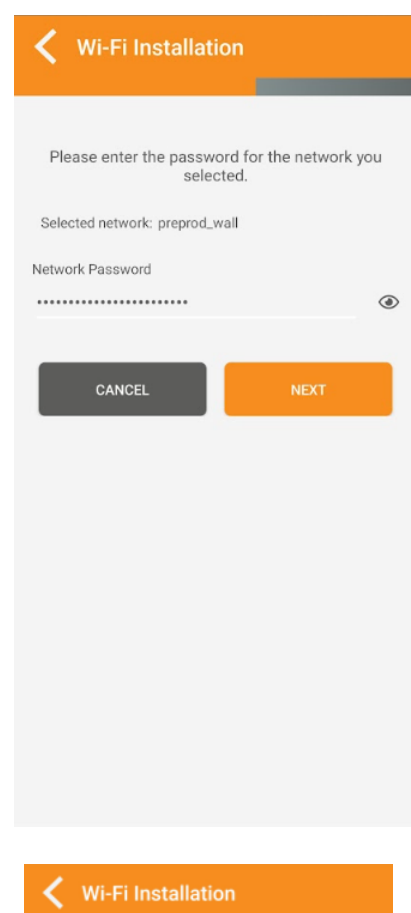

Une fois le mot de passe du réseau Wi-Fi confirmé, après un bref instant, l'appareil mobile confirme la réussite de l'installation. Dans le cas contraire, on peut consulter le guide de dépannage dans le présent manuel. Pour terminer l'installation et accéder au thermostat nouvellement installé, l'utilisateur clique sur le bouton Finish (Terminer).

Schluter Smart Thermostat is sending the configuration to your device and validating the connection. Please wait. The device has been successfully connected to your network and is now linked to your account.

# Page des commandes

#### Commander le thermostat

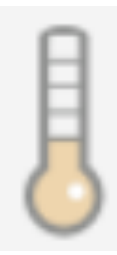

L'icône de thermomètre indique si le thermostat est en mode de demande de chaleur (gris foncé) ou non (orange clair).

Sous le thermomètre s'affiche la température ambiante ou celle du plancher, selon le mode de commande choisi.

Le point de consigne s'affiche à droite. Les flèches vers le haut et vers le bas servent à élever ou à abaisser le point de consigne.

| < | DITRA-HE        | AT-E-RS1   | I - No Room    |
|---|-----------------|------------|----------------|
|   | <b>1</b><br>25. | ō          | ∼<br>21.°<br>∼ |
| _ |                 | Manual     | •              |
|   | ¢               | <u>llh</u> | Ē              |

Le thermostat peut être réglé sur différents modes :

| < | DITRA-HEAT-E-R | S1 - No Room |  |  |
|---|----------------|--------------|--|--|
|   | <b>25</b> .5   | 21.°<br>>    |  |  |
|   | Manu           | Jal          |  |  |
|   | Autom          | atic         |  |  |
|   | Off            | :            |  |  |
|   | Frost S        | Safe         |  |  |
|   |                |              |  |  |
|   |                |              |  |  |

**Manual** (Manuel) – Maintient le point de consigne jusqu'à ce que l'utilisateur le modifie.

**Automatic** (Automatique) – Fait fonctionner l'appareil selon le programme que l'utilisateur a établi.

**Off** (Hors tension) – Empêche l'appareil de faire des demandes de chauffage, quelle que soit la température ambiante ou celle du plancher.

**Frost safe** (Protection contre le gel) – Maintient de la température ambiante ou de celle du plancher à au moins 5 °C ou 41 °F.

Outils

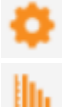

Accès aux réglages de l'appareil

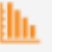

Accès à l'historique de consommation de l'appareil

Accès au programme de l'appareil que l'on peut modifier, au besoin

# Réglages de l'appareil

#### Affichage

Name \*

Nom de l'appareil – Le nom par défaut est DITRA-HEAT-E-RS1.

| Room    |  |
|---------|--|
| No Room |  |

•

Pièce dans laquelle l'appareil est installé – La pièce est indiquée dans la vignette de l'appareil sur le tableau de bord et sur la page de commandes de l'appareil.

| <                          | Settings |   |
|----------------------------|----------|---|
| Display                    |          | ^ |
| Name *<br>DITRA-HEAT-E-RS1 |          |   |
| Room<br>No Room            |          |   |
| Configuration              |          | ~ |
| Advanced                   |          | ~ |
| Info                       |          | ~ |
| Cancel                     | Save     |   |
|                            | 🗑 Delete |   |

#### Configuration

Temperature Format Fahrenheit

Échelle de

température utilisée sur l'affichage du thermostat – Les options sont Celsius ou Fahrenheit. Ce choix est indépendant de l'échelle sélectionnée dans l'application.

| Time Format |  |
|-------------|--|
| 12 h        |  |

Format d'heure

du

utilisé sur l'affichage du thermostat – Les options sont 12 h et 24 h. Ce choix est indépendant du format d'heure sélectionné dans l'application.

| Backlight |   |      |
|-----------|---|------|
| Always ON | • | État |
|           |   | Llai |

rétroéclairage du thermostat – Les options sont l'éclairage permanent (l'affichage s'adapte à la lumière ambiante, mais ne s'éteint jamais) ou l'éclairage de chambre à coucher (l'affichage s'adapte à la lumière ambiante et s'éteint lorsque la luminosité baisse à 20 %).

| <b>¢</b> Settings                                                                                                    |
|----------------------------------------------------------------------------------------------------|
| Display 🗸                                                                                                    |
| Configuration ^                                                                                                    |
| Temperature Format                                                                                                    |
| Fahrenheit 🔹                                                                                                    |
| Time Format                                                                                                    |
| 12 h 🔹                                                                                                    |
| Backlight                                                                                                    |
| Always ON 🗸                                                                                                    |
| Early Start                                                                                                    |
| OFF 🔹                                                                                                    |
| Keypad                                                                                                    |
| Unlocked 👻                                                                                                    |
| Away Setpoint                                                                                                    |
| [15.0°C ▼                                                                                                    |
| Action on GFCI alert                                                                                                    |
| Disable 🔹                                                                                                    |
| Main Load Connected (watts)                                                                                                    |
| 156                                                                                                    |
| The email linked to your account is used for sending alerts. Access the account settings to validate or modify this information. |
|                                                                                                    |

| E | arly Start |  |  |
|---|------------|--|--|
| 0 | DFF        |  |  |

Démarrage hâtif (pour les thermostats programmés en mode

automatique seulement) – Lorsque ce réglage est activé, le thermostat envoie une demande de chauffage à l'avance afin que le point de consigne soit déjà atteint au début d'une période donnée. Lorsque le réglage est désactivé, le thermostat change son point de consigne seulement au début de la période.

| Keypad   |   |
|----------|---|
| Unlocked | - |

État de verrouillage ou de déverrouillage du clavier – Lorsque le clavier d'un thermostat est verrouillé, l'utilisateur ne peut pas modifier le point de consigne à partir de cet appareil.

Away Setpoint 15.0°C
Point de consigne à appliquer lorsque le thermostat passe en

mode Away (Absence) – L'utilisateur peut effectuer ce réglage manuellement en changeant l'état de l'emplacement ou par géorepérage.

| Action on GFCI alert |   |
|----------------------|---|
| Disable              | • |

Envoi d'une notification ou non en cas d'alerte du disjoncteur GFCI

| Main Load Connected (watts) |  |
|-----------------------------|--|
| 156                         |  |

Charge reliée au thermostat – Cette donnée est calculée

automatiquement par l'appareil et n'est pas modifiable.

#### Configuration avancée

Control Mode

loor

Commande la

température du plancher ou la température ambiante.

| Max. Floor Temperature |  |
|------------------------|--|
| 36.0°C                 |  |

Garantit que la

température du plancher ne dépasse pas la limite fixée. Ce réglage équivaut au point de consigne maximal.

| 1 | Min. Floor Temperature |   |  |
|---|------------------------|---|--|
|   | 7.0°C                  | - |  |

Permet de maintenir

la température du plancher à la limite fixée ou au-dessus. Ce réglage équivaut au point de consigne minimal.

| Ambient Limit |  |  |
|---------------|--|--|
| OFF           |  |  |

Permet de limiter la

température ambiante lorsque le thermostat commande la température du plancher.

| Probe Type |   |   |
|------------|---|---|
| 10k        | • | _ |
|            |   | e |

Permet de

sélectionner la valeur de résistance d'une sonde. Ce réglage a une incidence sur les mesures de température du capteur thermique au sol. Les options sont 10 k ou 12 k.

| Floor | r Sensor Offset |  |
|-------|-----------------|--|
| 2.5   | °C              |  |

Permet de choisir un décalage en degrés pour la température

du capteur thermique au sol afin de compenser le fait que ce dernier se trouve trop près ou trop loin des câbles chauffants. Fourchettes de décalage : de -10 °C à +10 °C par étape de 0,5 °C ou de -18 °F à +18 °F par étape de 1 °F.

| <b>¢</b> Settings           |   |
|-----------------------------|---|
| Display                     | ~ |
| Configuration               | ~ |
| Advanced                    | ^ |
| Control Mode                | - |
| May Floor Tomporature       | • |
| 36.0°C                      | • |
| Min. Floor Temperature      |   |
| 7.0°C                       | • |
| Ambient Limit               |   |
| OFF                         | • |
| Probe Type                  |   |
| 10k                         | • |
| Floor Sensor Offset         |   |
| 2.5°C                       | • |
| Auxiliary Output            |   |
| OFF                         | • |
| Aux. Load Connected (watts) |   |
| 0                           |   |
| Info                        | ~ |
| <b>À</b> 🗄                  |   |

| Auxiliary Output |
|------------------|
| OFF              |

Options de commande de la sortie auxiliaire – Les options offertes sont OFF (aucune sortie auxiliaire n'est branchée), Power Module (commande d'une autre superficie de plancher en plus de la première), 2<sup>nd</sup> stage relay – Long (cycle de 15 minutes) ou 2<sup>nd</sup> stage SSR – Fast (cycle de 15 secondes).

Aux. Load Connected (watts)

: Charge connectée à la sortie auxiliaire. La valeur peut être saisie

#### manuellement

#### Information

Cette section contient différents renseignements sur l'appareil de l'utilisateur, notamment, la version du logiciel, la puissance du Wi-Fi et son identifiant. Ces renseignements peuvent servir à la résolution de problèmes.

| < Settings                                                                                                    |      |   |
|----------------------------------------------------------------------------------------------------|------|---|
| Display                                                                                                    |      | ~ |
| Configuration                                                                                                    |      | ~ |
| Advanced                                                                                                    |      | ~ |
| Info                                                                                                    |      | ^ |
| DITRA-HEAT-E-RS1                                                                                                    |      |   |
| Model : <b>740</b><br>Software version : <b>3.1.7</b><br>Hardware version : <b>1</b><br>Wi-Fi strength: <b>Okay</b><br>Identifier: <b>E0E2 E6FF FE1E 1534</b> |      |   |
| Cancel                                                                                                    | Save |   |
| 🛅 Delete                                                                                                    |      |   |

# Historique de consommation

#### Graphiques de l'historique de consommation - Appareil

L'utilisateur peut afficher l'historique de consommation de son appareil. Le graphique sur 48 heures et le graphique sur 30 jours indiquent aussi la température extérieure. Le graphique sur 48 heures montre la température extérieure moyenne pour chaque période d'une heure, tandis que le graphique sur 30 jours indique la température moyenne pour une journée ainsi que la température minimale et maximale. L'utilisateur peut choisir d'afficher l'historique de consommation en kilowattheure ou en dollars.

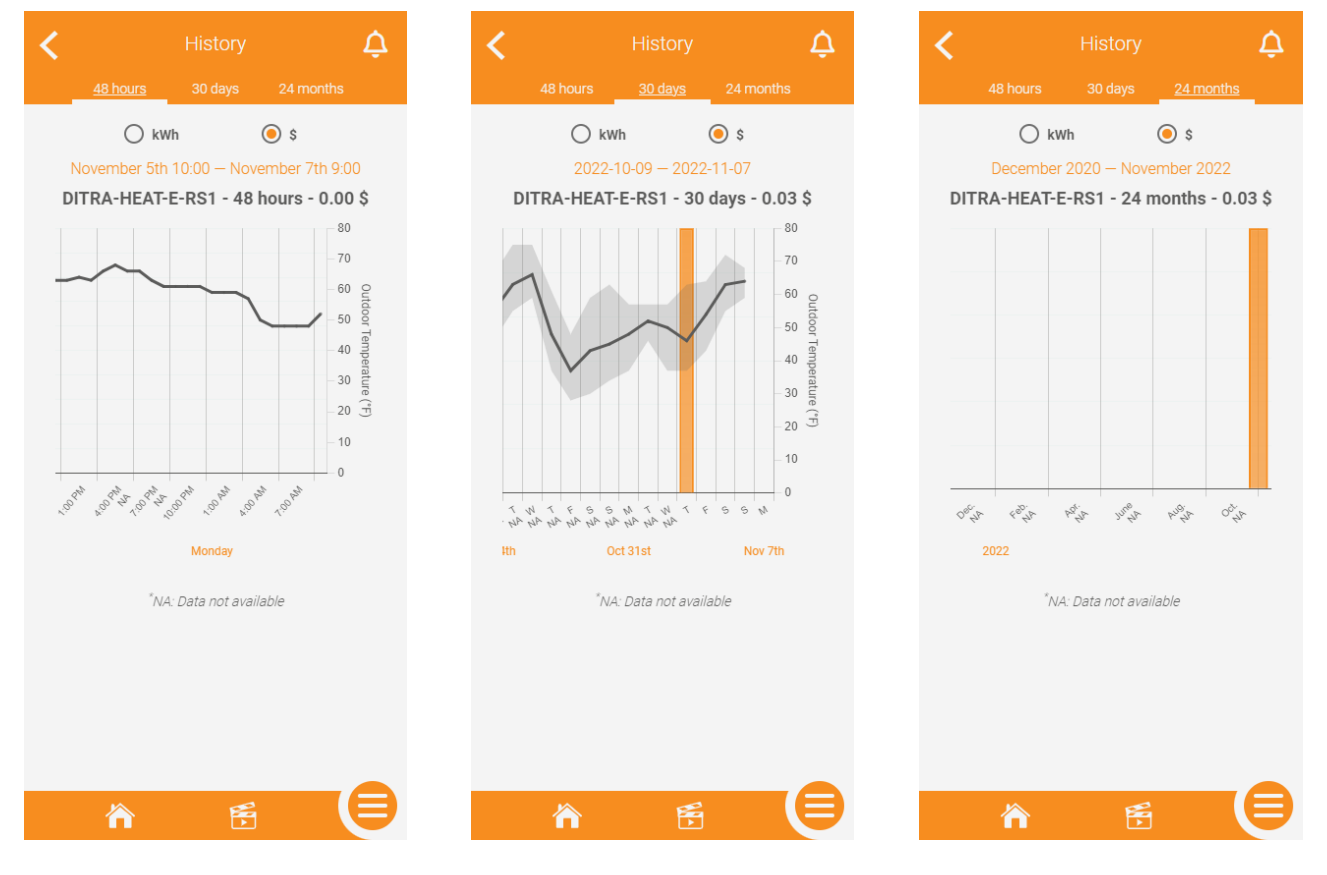

#### Graphiques de l'historique de consommation – Emplacement

De la même façon qu'il peut consulter les graphiques de l'historique de consommation par appareil, l'utilisateur peut afficher ces graphiques pour l'ensemble d'un emplacement. Les données de consommation de tous les appareils sont additionnées de manière à donner à l'utilisateur une valeur totale en kilowattheures ou en dollars.

Les informations sur la température extérieure sont affichées, comme pour les graphiques de l'historique de consommation de chaque appareil.

En dessous des graphiques s'affiche le résumé des valeurs par kilowattheure ou le coût en dollars pour chaque appareil. Le tri automatique trie les appareils selon le niveau de consommation, en commençant par le plus élevé. Cliquer sur un appareil dans ce résumé permet d'accéder directement au graphique de l'historique de cet appareil en particulier.

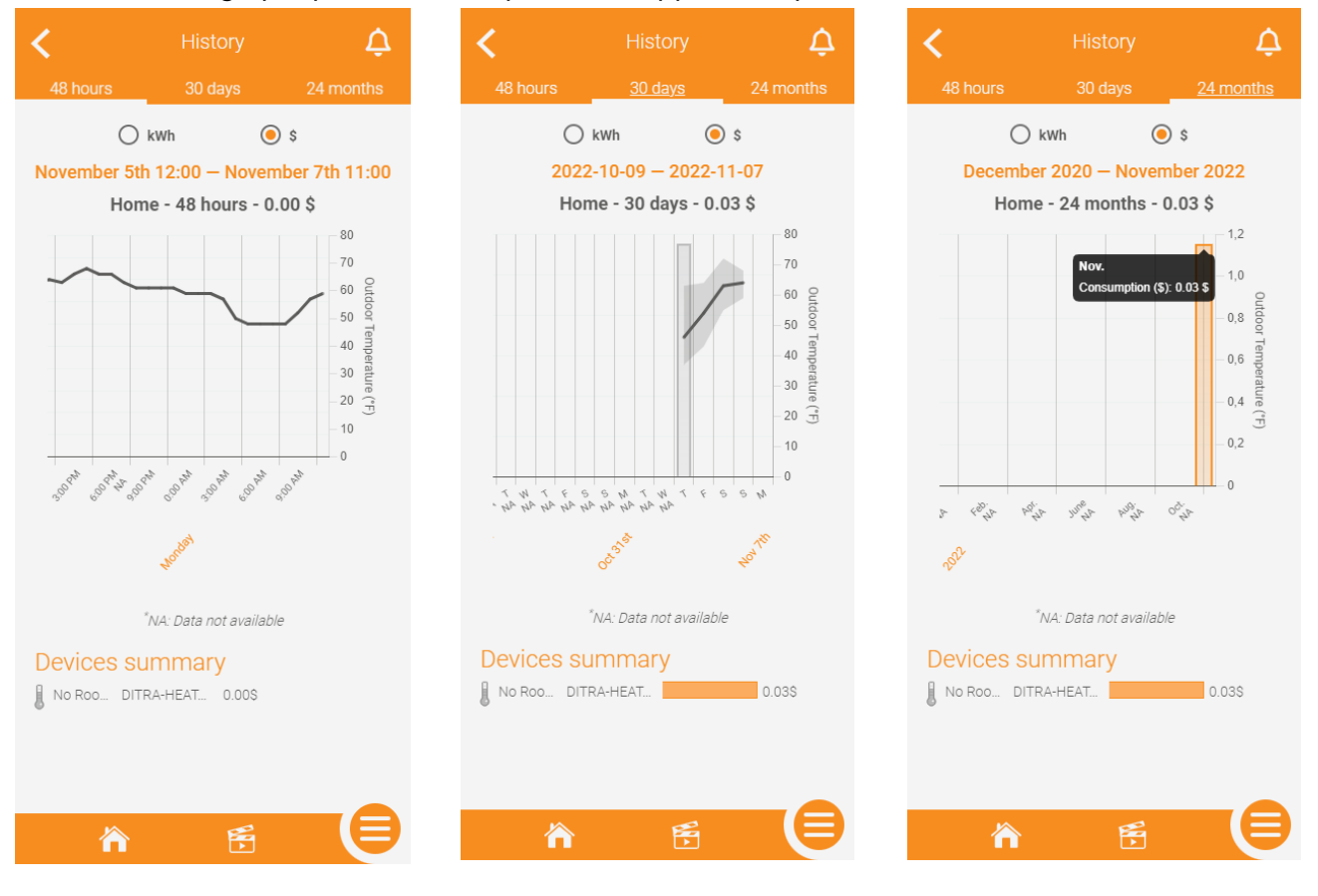

# Programmation de l'appareil

#### Établir un programme pour l'appareil

En mode automatique, le thermostat suit le programme établi par l'utilisateur.

Le programme peut comprendre jusqu'à 8 périodes différentes dans une journée et celles-ci peuvent varier pour chaque jour de la semaine, au besoin.

L'utilisateur peut copier le programme d'une journée et l'appliquer à d'autres journées, ou le programme d'un thermostat et l'appliquer à d'autres thermostats au même emplacement.

| •         | Schedule            | Ţ        |
|-----------|---------------------|----------|
| DITRA-    | HEAT-E-RS1 - No F   | Room     |
| C         | opy to Device 🤿     |          |
| Monday    |                     | ^        |
| 6:00 am   | 21.0 °C             | <u>ت</u> |
| 8:00 am   | 16.0 °C             | 亩        |
| 6:00 pm   | 21.0 °C             | Ξ        |
| 10:00 pm  | 16.0 °C             | Ξ        |
|           |                     | +        |
|           |                     | +        |
|           |                     | +        |
|           |                     | +        |
| Copy this | schedule to another | day 🥐    |
| Tuesday   |                     | ~        |
| Wednesday |                     | ~        |
| Thursday  |                     | ~        |
|           | Æ                   |          |

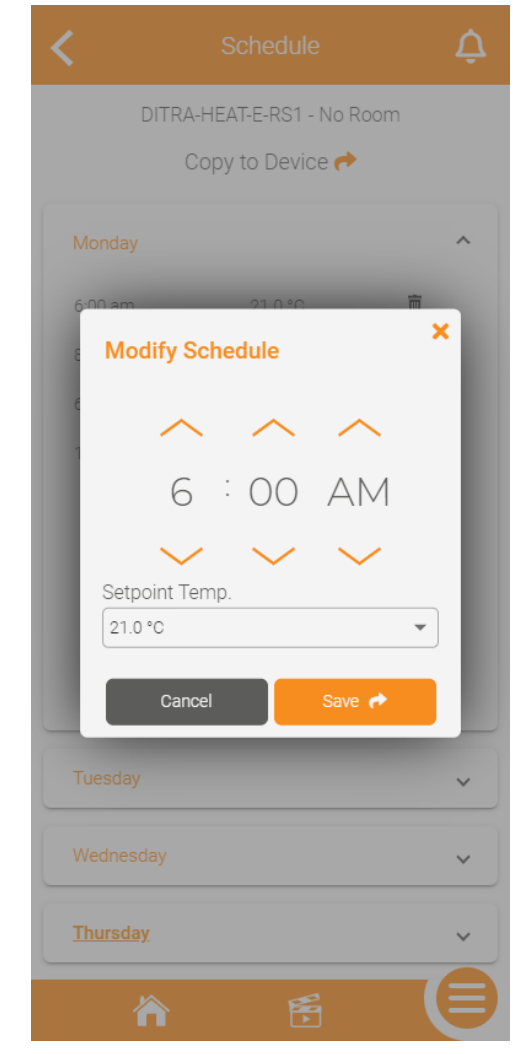

# Scénarios

#### Créer un scénario

L'utilisateur peut créer des scénarios pour définir un mode ou un point de consigne en particulier pour un ou plusieurs appareils simultanément. Pour ce faire, l'utilisateur clique sur + Add scene (Ajouter un scénario).

| Name    | *                     |  |
|---------|-----------------------|--|
|         | + Add Device to Scene |  |
| Default |                       |  |
|         |                       |  |

Nom du scénario – S'affiche dans l'application

Sélectionner les appareils à ajouter au scénario ainsi que le mode et le point de consigne à appliquer à chacun, s'il y a lieu.

Sélection de l'icône associée au scénario dans l'application

Dans le bas de la page se trouve un aperçu de la vignette du scénario telle qu'elle s'affichera dans l'application.

Une fois tous les champs remplis, l'utilisateur clique sur le bouton SAVE (ENREGISTRER).

| Scenes 🗘                                                                     | K Add Scene                                        | K Add Scene                                                                                        | K Add Scene                                                                                                    |
|------------------------------------------------------------------------------|----------------------------------------------------|----------------------------------------------------------------------------------------------------|----------------------------------------------------------------------------------------------------|
| You have no scene. To add one, press the 'Add Scene'<br>button.<br>Add Scene | General Name * Actions Actions Default Cancel Save | General Name * Scene 1  Actions  Choose the device(s) to add.  Select All  Ation Setpoint Back Add | General<br>Name *<br>Scene 1<br>Scene 1<br>DITRA-HEAT-E-RS1 - No Room<br>Et DITRA-HEAT-E-RS1 - No Room<br>The Add Device to Scene<br>Con<br>Arrival |
|                                                                              |                                                    |                                                                                                    |                                                                                                    |

### Modifier ou supprimer un scénario

Pour modifier ou supprimer un scénario, l'utilisateur clique sur le bouton l'écran à droite, puis sur la vignette du scénario à modifier ou à supprimer.

Les champs modifiables sont les mêmes que ceux que l'utilisateur a remplis à la création du scénario.

L'utilisateur peut également supprimer un scénario en cliquant sur le bouton Delete (Supprimer) dans le bas de la page.

|                       | Scenes    | ¢ ¢ | K Modify Scene                                      |
|-----------------------|-----------|-----|-----------------------------------------------------|
| گ<br>عنائی<br>Scene 1 | Add Scene |     | General<br>Name *<br>Soene 1                        |
|                       |           |     | Actions                                             |
|                       |           |     | DITRA-HEAT-E-RS1 - <i>No Room</i><br>Setpoint: 72°F |
|                       |           |     | + Add Device to Scene                               |
|                       |           |     | Arrival -                                           |
|                       |           |     | ★<br>Scene 1                                        |
|                       |           |     | Cancel Save                                         |
|                       |           |     | m Delete                                            |
|                       |           |     |                                                     |
| 冷                     | M•        |     |                                                     |

dans le haut de

#### Activer un scénario

Pour activer un scénario, l'utilisateur clique simplement sur la vignette correspondante dans la page des scénarios. Les modes et points de consigne associés au scénario sont envoyés à chaque appareil inclus dans le scénario.

#### Menu

Le menu permet à l'utilisateur de naviguer rapidement dans certaines sections de l'application et d'accéder à des outils.

Paramètres du compte : mettre à jour des préférences, créer des utilisateurs secondaires et gérer l'information de connexion.

Emplacements : afficher tous les emplacements du compte.

Historique : afficher, sous forme de graphique, l'historique de consommation de l'emplacement actif.

Géorepérage : afficher ou modifier les paramètres de géorepérage.

Soutien : accéder à la page de soutien du site Web de Schluter Systems.

Déconnexion : mettre fin à la session en cours

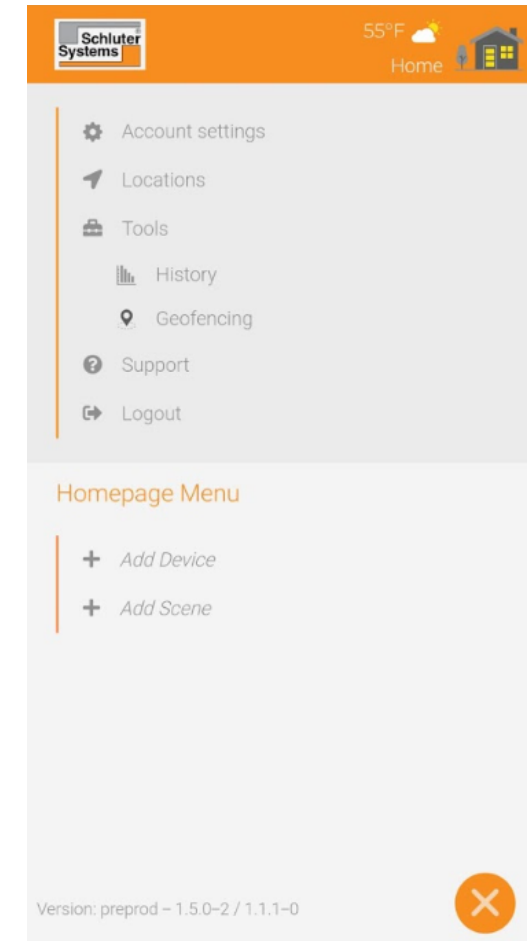

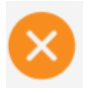

Ferme le menu et retourne l'utilisateur à la page précédemment affichée

# Géorepérage

#### Paramètres du géorepérage

#### Cecofencing status: active : Activer ou désactiver le géorepérage pour tous les utilisateurs – Lorsque le géorepérage est activé, si tous les utilisateurs se trouvent hors du cercle qui délimite l'emplacement, celui-ci passe au mode d'absence. Tant qu'il y a au moins un utilisateur présent dans le cercle, l'emplacement demeure en mode de présence.

\* Lorsque l'emplacement est en mode d'absence, les thermostats maintiennent le point de consigne propre à ce mode. Lorsque l'emplacement passe au mode de présence, les thermostats recommencent à fonctionner selon le programme (en mode automatique) ou se règlent sur le point de consigne précédent (en mode manuel). Changer l'état de l'emplacement n'a aucun effet sur les thermostats qui sont hors tension.

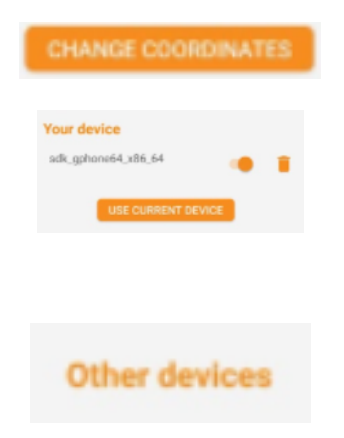

L'utilisateur peut modifier les coordonnées de géorepérage et le rayon.

L'utilisateur peut activer ou désactiver son appareil mobile comme déclencher du géorepérage au moyen du bouton à bascule, retirer son appareil mobile du géorepérage ou remplacer l'appareil mobile indiqué par celui qu'il détient actuellement.

Si l'utilisateur a créé des utilisateurs secondaires, leurs appareils mobiles utilisés pour déclencher le géorepérage sont indiqués sous Other devices (Autres appareils). Les utilisateurs secondaires ne voient pas cette section.

| Geofencing status: active | •            |
|---------------------------|--------------|
| Parameters                |              |
| Latitude                  | 45.30145264  |
| Longitude                 | -73.22182101 |
| Radius                    | 1.1 km       |
| Your device               |              |
| sak_gpnoneo4_x8o_o4       | •            |
| USE CURRENT DEVIC         |              |

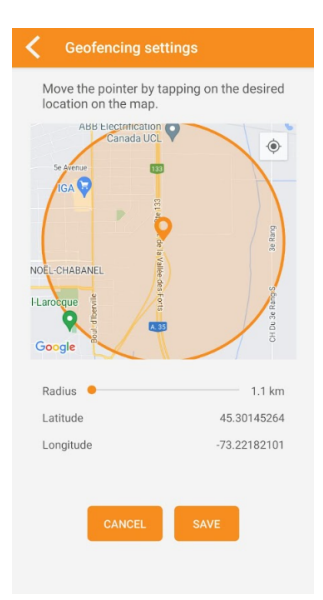

# Paramètres de compte

# Information sur le compte

| First Name *      |                         | Account Settings                                |   |
|-------------------|-------------------------|-------------------------------------------------|---|
| Vanessa           | Prénom de l'utilisateur | Account Info                                    | ^ |
| Last Name * Pepin | Nom de famille de       | First Name *<br>Vanessa<br>Last Name *<br>Pepin |   |
| l'utilisateur     |                         | Display Options                                 | ~ |
|                   |                         | Sub-users                                       | ~ |
|                   |                         | Email Management                                |   |
|                   |                         | Password Management                             |   |
|                   |                         | Cancel Save                                     |   |
|                   |                         | 🛅 Delete my account                             |   |
|                   |                         | Privacy policy                                  |   |
|                   |                         | Data usage policy                               |   |
|                   |                         |                                                 |   |
|                   |                         |                                                 |   |

**\*** 🐔

#### Options d'affichage

Tooltip Disable

Activer ou

désactiver les infobulles dans l'application – Des infobulles s'affichent dans les paramètres pour expliquer à quoi servent ces derniers.

| Display |                                 |    |
|---------|---------------------------------|----|
| Normal  | <ul> <li>Sélection c</li> </ul> | ما |
|         | Selection d                     | le |

la taille des vignettes – Les options sont Normal (Normale) pour des vignettes de taille standard ou Large (Grande) pour des vignettes agrandies (appareils et outils du tableau de bord).

| Language |            |
|----------|------------|
| English  | <b>~</b>   |
|          | : Langue à |

utiliser dans l'application – L'utilisateur peut choisir entre l'anglais et le français.

| Time Format |          |
|-------------|----------|
| 12 h        | -        |
|             | : Format |

d'heure à utiliser dans l'application – L'utilisateur peut choisir entre 12 h et 24 h.

| Temperature Format |   |
|--------------------|---|
| Fahrenheit         | • |

: Échelle de température à utiliser dans l'application -

L'utilisateur peut choisir entre Fahrenheit et Celsius.

| Account Settings    |
|---------------------|
| Account info 🗸      |
| Display options     |
| Tooltip             |
| Disable 💌           |
| Display             |
| Normal              |
| Language            |
| English 👻           |
| Time Format         |
| 12 h 🔹              |
| Temperature Format  |
| Celsius             |
| Sub-users 🗸         |
| Email management    |
| Password management |
| Cancel Save         |
| 🛅 Delete my account |
| Privacy policy      |
|                     |

#### Utilisateurs secondaires

Le titulaire du compte a accès à la section des utilisateurs secondaires, dans laquelle il peut créer, modifier ou retirer des utilisateurs secondaires.

\*Un utilisateur secondaire peut commander les thermostats et utiliser son appareil mobile pour déclencher le géorepérage. Il a également accès à l'historique de consommation sous forme de graphiques, il peut activer des scénarios et afficher certaines informations, mais il ne peut pas ajouter, modifier ou supprimer des ressources, y compris les thermostats.

Pour ajouter un utilisateur secondaire, le titulaire du compte clique d'abord sur . Ensuite, dans la fenêtre contextuelle, il saisit les prénom, nom de famille et adresse de courriel de l'utilisateur secondaire, puis il clique sur Save (Enregistrer). Un courriel est alors envoyé à l'utilisateur secondaire, lui demandant de créer un compte dans l'application pour thermostat intelligent Schluter. Cette personne reçoit un mot de passe temporaire pour se connecter à l'application. Une fois connectée, elle voit la page de création de compte dans laquelle elle peut terminer de saisir l'information demandée.

Lorsqu'il clique sur pour modifier un utilisateur secondaire, le titulaire du compte ne peut modifier que les prénom et nom de famille. L'adresse de courriel se met à jour dynamiquement si l'utilisateur secondaire la modifie dans cette application. Pour retirer un utilisateur secondaire, en révoquant tous ses accès aux thermostats et en supprimant aussi son appareil mobile comme déclencheur du géorepérage, le titulaire du compte peut cliquer sur *Delete a sub-user* (Retirer un utilisateur secondaire). Cela supprime complètement le compte de l'utilisateur secondaire. Si le titulaire du compte souhaite inclure cette personne à nouveau, il crée un nouveau compte d'utilisateur secondaire.

| Account Settings                                                                                                    | <                                                  |                                                                                                    | <    |                                                                                                    |  |
|----------------------------------------------------------------------------------------------------|----------------------------------------------------|----------------------------------------------------------------------------------------------------|------|----------------------------------------------------------------------------------------------------|--|
| Account info                                                                                                    | ~ /                                                | Account Info                                                                                                    | ~ A  | ccount Info                                                                                                    |  |
| Display options                                                                                                    | ~ [                                                | Display Options                                                                                                    | ✓ Di | splay Options                                                                                                    |  |
| Sub-users                                                                                                    | ^ 5                                                | Sub-users                                                                                                    | ^ SI | Jb-users                                                                                                    |  |
| treate a sub-user for them to be able to contro<br>levices, activate scenes, use their mobile devic<br>rigger for geofencing and receive alerts. They<br>lavigate in the platform, but cannot modify an<br><b>First name</b> Last name Demo SchluterSTAPP<br>Cancel Save | ol the ce as can t<br>can t<br>y setting. <b>E</b> | reate a sub-user for them to be able to control<br>evices, activate scenes, use their mobile device<br>Create a sub-user<br>First Name *<br>Last Name *<br>Email *<br>Cancel Save |      | eate a sub-user for them to be able to contr<br>Edit a sub-user<br>First Name *<br>Demo<br>Last Name *<br>SchluterSTAPP<br>Email *<br>erik.beland+s1@sinopetech.com<br>Cancel Save<br>Delete the sub-user m |  |
| 🗑 Delete my account                                                                                                    | _                                                  | 🗑 Delete my account                                                                                                    |      | 🗑 Delete my account                                                                                                    |  |
| Privacy policy                                                                                                    |                                                    |                                                                                                    |      |                                                                                                    |  |
| Data usage policy                                                                                                    |                                                    |                                                                                                    |      | Data usage policy                                                                                                    |  |

#### Gestion de l'adresse de courriel et du mot de passe

L'utilisateur peut modifier l'adresse de courriel qu'il utilise pour se connecter à son compte et recevoir des notifications. Pour ce faire, il entre la nouvelle adresse et la confirme, puis il saisit son mot de passe pour approuver la modification.

L'utilisateur peut modifier le mot de passe qu'il utilise pour se connecter à son compte. Pour ce faire, il entre le nouveau mot de passe souhaité et le confirme, puis il entre son mot de passe actuel pour approuver la modification.

| <          |                       |
|------------|-----------------------|
| En         | glish 👻               |
| Tim        | e Format              |
| 12         | h 👻                   |
| Ten        | nperature Format      |
| Ce         | Isius                 |
| Si         | Email Management      |
| Cn         | Current Email         |
| de<br>tric | Schluter@schluter.com |
| na         | New Email *           |
| Fit        | 8                     |
| De         | Email Confirmation *  |
|            | 8                     |
|            | Current Password *    |
| Er         |                       |
| Pa         | Cancel Save           |
|            | Cancel Save           |
|            | 📋 Delete my account   |
|            |                       |
|            | Data usage policy     |
|            |                       |

| <                                   | Account Settings                                                                                                    |                      |                |
|-------------------------------------|----------------------------------------------------------------------------------------------------|----------------------|----------------|
| Eng                                 | ylish                                                                                                    |                      | •              |
| Time                                | e Format                                                                                                    |                      |                |
| 12                                  | h                                                                                                    |                      | -              |
| Tem                                 | perature Format                                                                                                    |                      |                |
| C                                   | Password Management                                                                                                    | ×                    |                |
| St<br>Ch<br>de<br>triç<br>na<br>Fii | Password must have at least 10 chara<br>1 lowercase letter and one of the follow<br>conditions:<br>-1 uppercase letter;<br>-1 supper;<br>-1 special character (!'#S%&'()+,-/:<=<br>@[]^_()~*);<br>New Password * | cters,<br>ving<br>>? | <b>~</b><br>g. |
| De                                  | Ð                                                                                                    | ۲                    |                |
|                                     | New Password Confirmation *                                                                                                    |                      |                |
|                                     | Ø                                                                                                    | ۲                    |                |
| Er                                  | Current Password *                                                                                                    |                      |                |
| D                                   | Ð                                                                                                    | ۲                    |                |
|                                     | Cancel Save                                                                                                    |                      |                |
|                                     | 🛅 Delete my account                                                                                                    |                      |                |
|                                     |                                                                                                    |                      |                |
|                                     |                                                                                                    |                      |                |
|                                     | <b>À</b> E                                                                                                    |                      |                |

#### Suppression de compte

Si un utilisateur le souhaite, il peut supprimer son compte de l'application pour thermostat intelligent Schluter. Cette action ne peut pas être annulée. Tout le contenu du compte est alors supprimé, y compris les thermostats et les utilisateurs secondaires. Dans le cas où l'utilisateur souhaite à nouveau commander ses thermostats au moyen de l'application, il crée un nouveau compte et exécute le processus d'installation une nouvelle fois.

Pour confirmer la suppression du compte, l'utilisateur entre son mot de passe actuel.

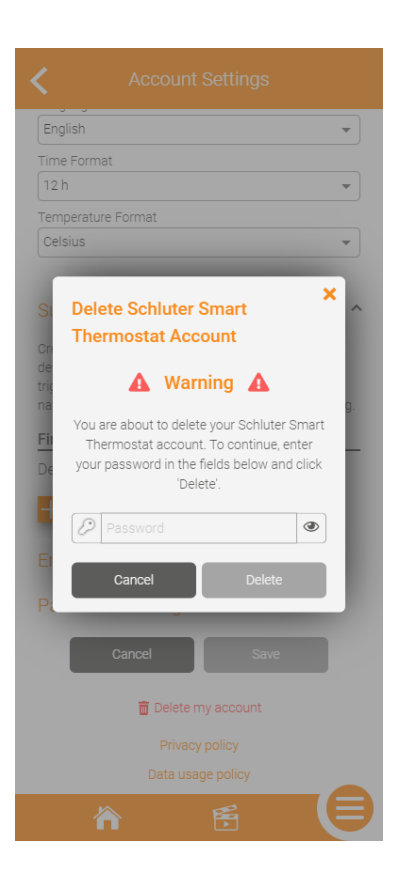

### Emplacements

#### Écran des emplacements

Cet écran montre à l'utilisateur les emplacements de son compte. Il peut cliquer sur la vignette d'un emplacement pour accéder à son tableau de bord, ajouter un emplacement, ou procéder à la modification ou à la suppression d'un emplacement.

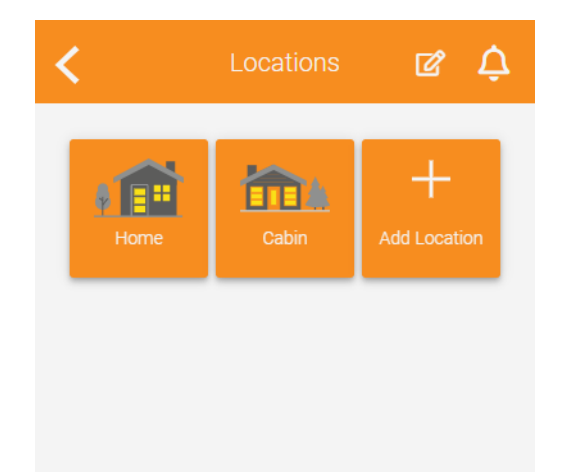

#### Modifier ou supprimer un emplacement

Pour modifier ou supprimer un emplacement, l'utilisateur clique

sur le bouton i à l'écran des emplacements, puis sur la vignette de l'emplacement à modifier ou à supprimer.

À l'écran suivant, les champs modifiables sont les mêmes que lors de la création d'un emplacement, à l'exception d'un champ ajouté, à savoir les paramètres du mode d'absence.

\* Ces paramètres permettent à l'utilisateur de définir le point de consigne à appliquer lorsque l'emplacement passe en mode d'absence.

Pour supprimer l'emplacement, l'utilisateur clique sur le bouton Delete (Supprimer) dans le bas de la page. L'utilisateur est invité à confirmer. Cette action ne peut pas être annulée. L'emplacement est supprimé du compte, y compris tous les thermostats qui en font partie. Dans le cas où l'utilisateur souhaite à nouveau commander les thermostats déjà installés dans cet emplacement, il exécute le processus d'installation une nouvelle fois.

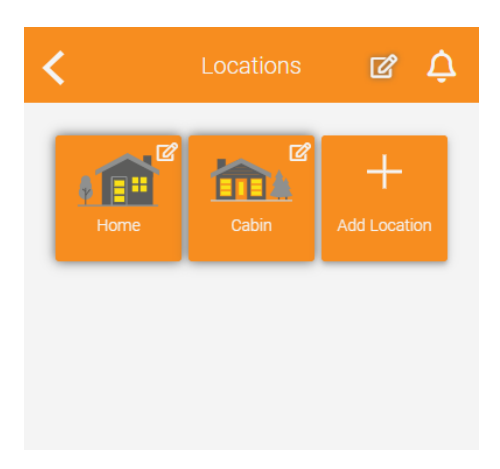

| Modify Location           |
|---------------------------|
| Location Name *           |
| Home                      |
| Postal Code or Zip Code * |
| J2X5M4                    |
| kWh Cost in cents *       |
| 8,85 ¢                    |
|                           |
| Away Mode Settings        |
| Cancel Save               |
| 🛅 Delete                  |
| Weather provided by       |
| The Weather Network       |
|                           |
|                           |
|                           |
|                           |

# Notifications

Afficher l'historique des notifications

En cliquant sur le bouton partout où il apparaît dans l'application, l'utilisateur ouvre l'historique des notifications. Toutes les notifications reçues par l'utilisateur sont affichées dans cette section.

Cliquer sur une notification dans l'historique amène l'utilisateur à la page de commandes du thermostat concerné.

L'utilisateur peut supprimer les notifications qu'il ne juge plus pertinentes en cliquant

sur . Il peut sélectionner les notifications qu'il souhaite supprimer une par une ou toutes à la fois.

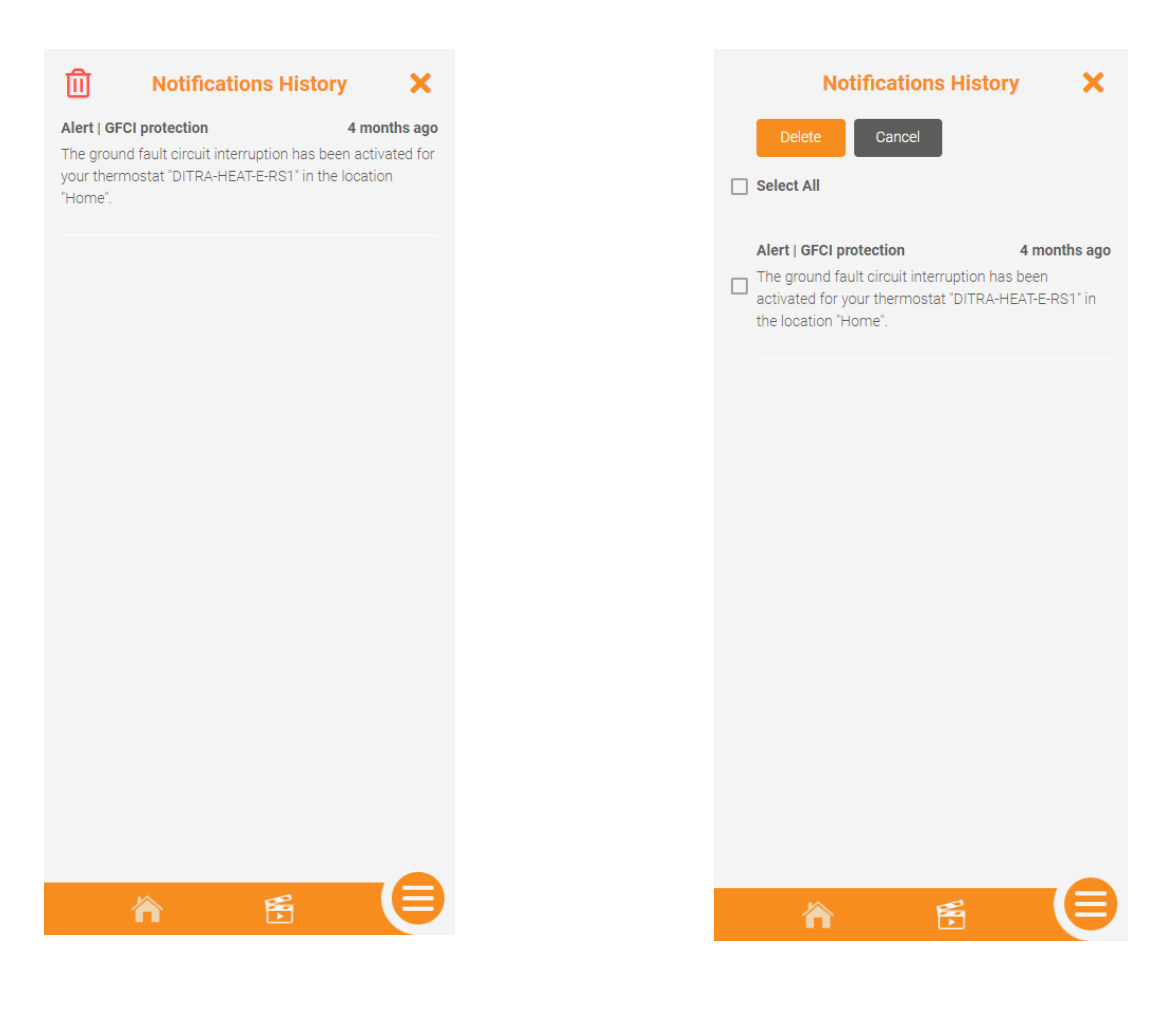

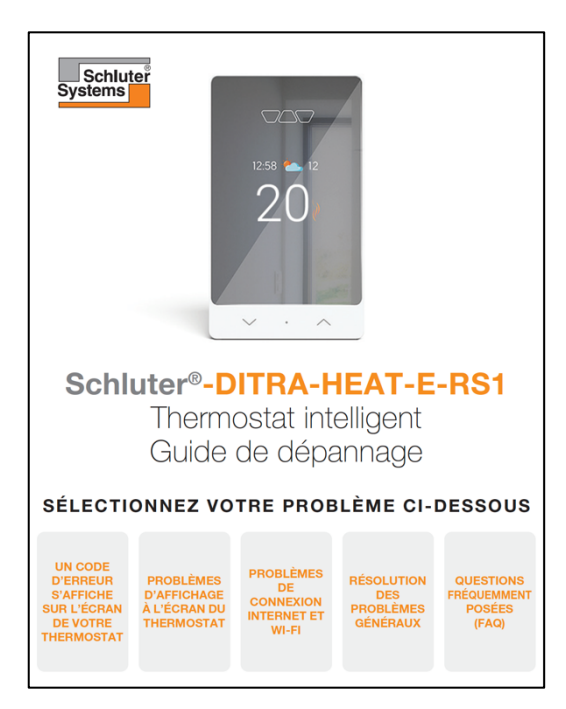

Pour tous problème avec le thermostat, consulter le guide de dépannage des thermostats.

L'interaction avec vos assistants vocaux préférés s'effectue en quelques étapes faciles. Consulter le guide d'intégration du thermostat Schluter-DITRA-HEAT-E-RS1 pour plus d'information.

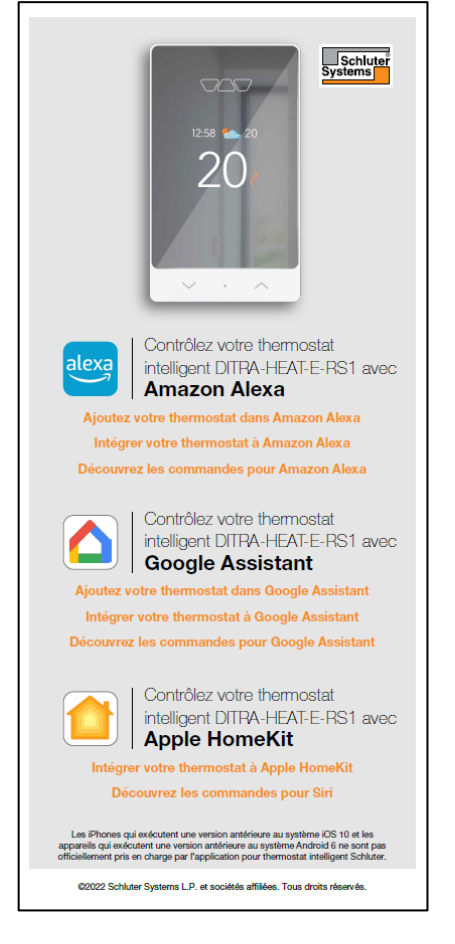

# Notes

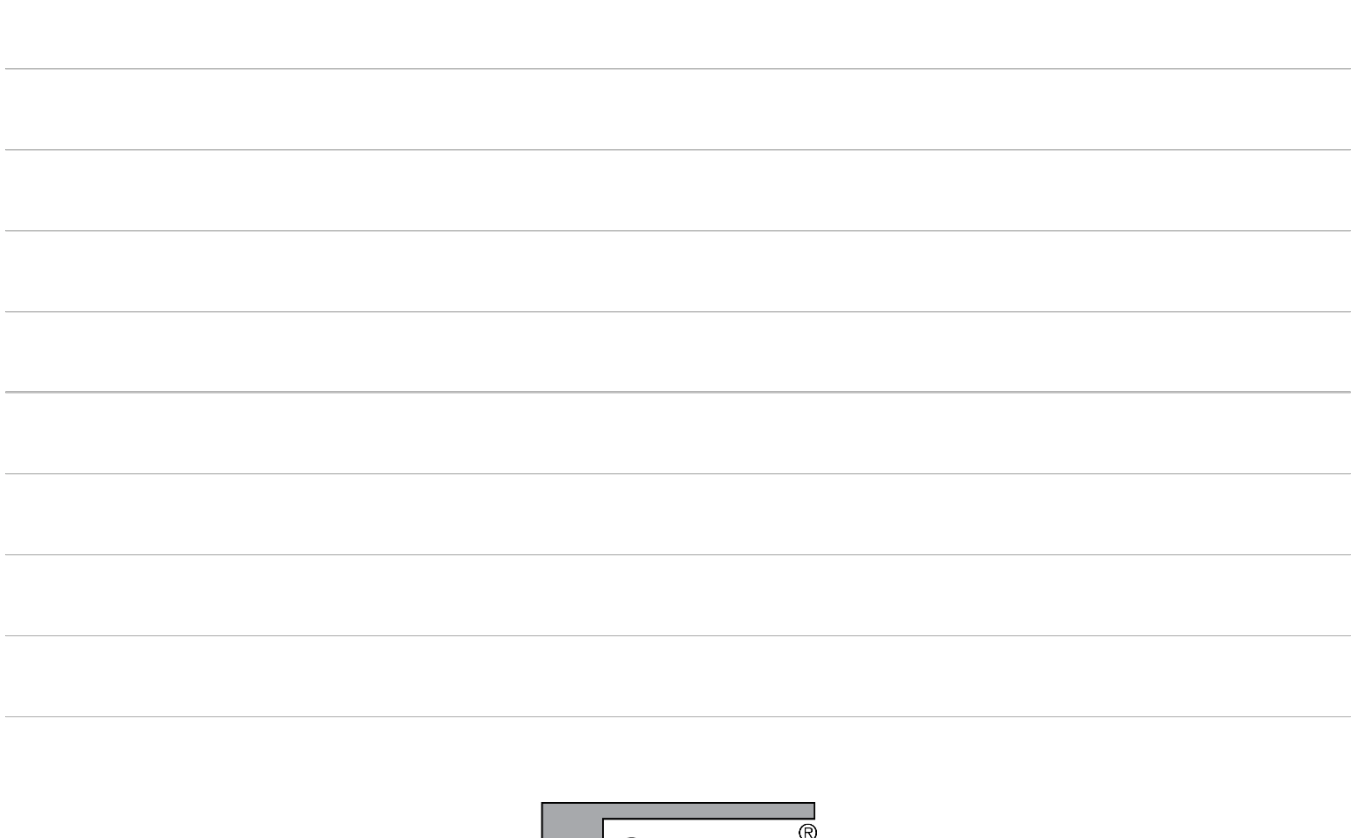

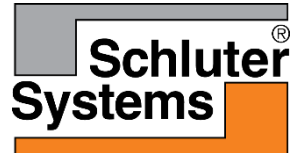

Schluter Systems (Canada) Inc. • 21100 chemin Ste-Marie, Ste-Anne-de-Bellevue, QC H9X 3Y8 • Tel.: 800-667-8746 • Fax: 877-667-2410

Schluter Systems L.P. • 194 Pleasant Ridge Road, Plattsburgh, NY 12901-5841 • Tel.: 800-472-4588 • Fax: 800-477-9783